# プラネット商品台帳システム データ移行ツール データ出力・取込 操作マニュアル

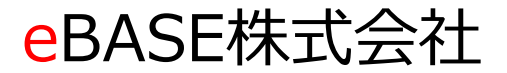

*eBASE* Copyright(C) eBASE Co.,Ltd. All Rights Reserved

#### ■ データ移行 操作フロー図

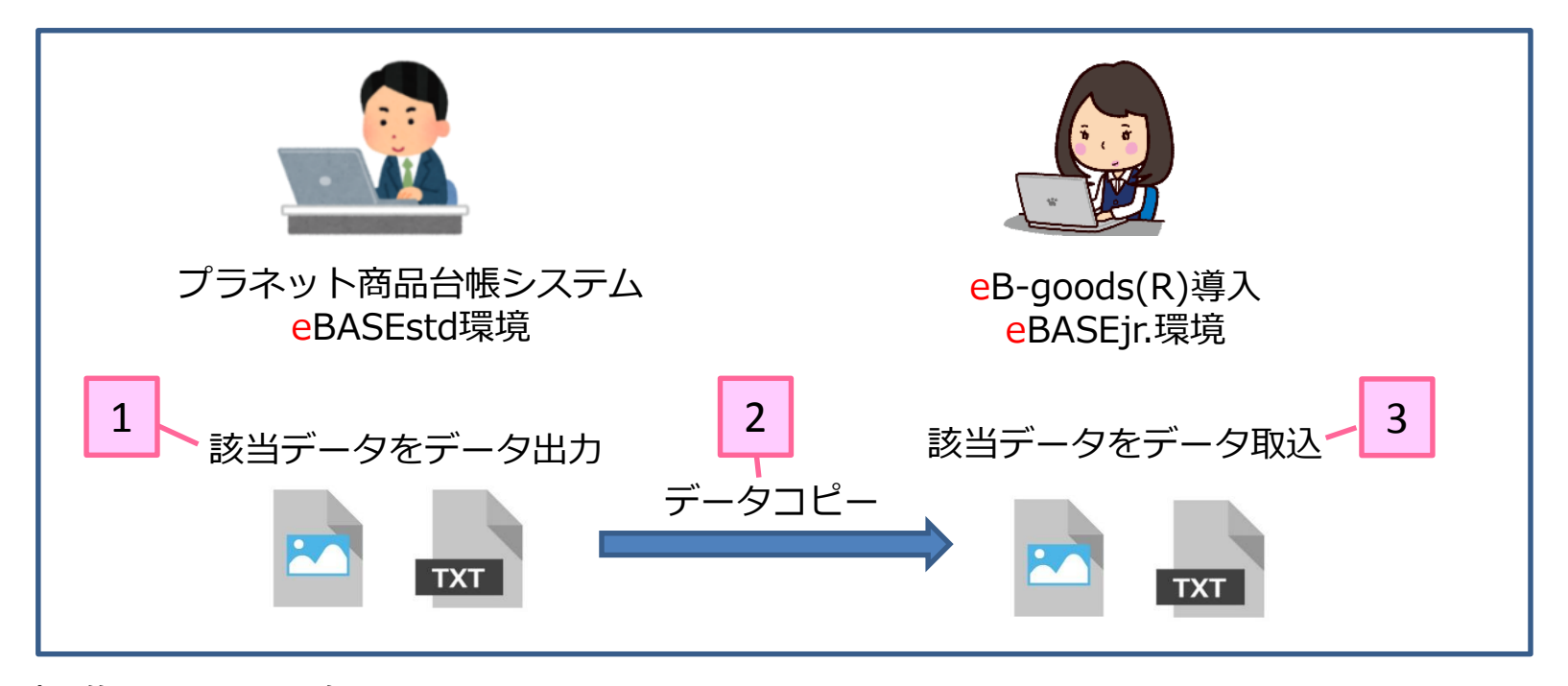

操作手順/目次

- 1) プラネット商品台帳システム eBASEstd環境より、移行対象データを出力 /3・4・5・7ページ
- 2)出力データを、eB-goods(R)導入eBASEjr.環境にデータコピー /7ページ
- 3) eB-goods(R)導入eBASEjr.環境より、データ取込を実施 /8~13ページ
- 補足/6・14~19ページ

# データ移行ツール

# プラネット商品台帳システムデータの出力方法

※プラネット商品台帳システム eBASEstd環境にて実施

*eBASE* Copyright(C) eBASE Co.,Ltd. All Rights Reserved

#### ■データ入力・出力(検索・出力)~該当データ ブックマークチェック~

| ■ = カ] カ. 山力 (怜声,山力)                                                                                                    |                   |                          |                 | ~        |
|----------------------------------------------------------------------------------------------------|-------------------|--------------------------|-----------------|----------|
| 「コーラヘル・コル(使衆・コル)                                                                                                    |                   |                          |                 | ~        |
| ノフネット ノックマーク(B) 拡張入ニュー(M) 設力<br>キュロニド検索                                                                                                    | E(3) 表示(V) ヘルフ(H) |                          |                 |          |
|                                                                                                    |                   |                          |                 |          |
| 名称 ~ 🗾                                                                                                    |                   | 2 見なのブックマーク 〈〈新規ブックマーク〉〉 | ▼ 6件            | 新規作成     |
| 日付/数値 ~ 🗾                                                                                                    | ~                 | ー<br>本に担 対後山 /兄方         |                 |          |
| 日付/数値 ~ 🔹                                                                                                    | ~                 |                          | 月1957 一致行动间定量形体 | 閉じる      |
| □ 画像有無検索 ● 有り ○ 無し                                                                                                    | 検索                | 一覧表示 データ出力 プリント出力        |                 |          |
| トップカテゴリ                                                                                                    |                   |                          |                 | 49件      |
|                                                                                                    |                   |                          |                 | 2/3 ページ  |
| レコードID一覧 イメージー覧                                                                                                    | カテゴ               | <b>り検索結果</b>             |                 |          |
| ν <u>μ</u> -κιρ                                                                                                    | 登録日               | 更新日                      | メーカー正式商品名       | <b>_</b> |
| J-4: 04:                                                                                                    | 2020/06/22        | 2020/06/22 サ             |                 |          |
| ✓ J-4:04                                                                                                    | 2020/06/22        | 2020/06/22 サ             |                 |          |
| I J−4: 04                                                                                                    | 2020/06/22        | 2020/06/22 パ             |                 |          |
| ✓ J-4:04.                                                                                                    | 2020/06/22        | 2020/06/22 パ             |                 |          |
| ✓ J-4:04                                                                                                    | 2020/06/22        | 2020/06/22 E             |                 |          |
| ✓ J-4: 56<br>1000 - 1000 - 10000 - 1000 - 1000 - 1000 - 1000 - 1 | 2020/06/22        | 2020/06/22 +             |                 |          |
|                                                                                                    | 2021/03/18        | 2021/03/18 U             |                 |          |
| J-4987                                                                                                    | 2021/03/30        | 2021/04/12 ク.            |                 |          |
| J-4987                                                                                                    | 2021/03/18        | 2021/03/18 新             |                 |          |
| J-4987                                                                                                    | 2021/03/18        | 2021/03/18 新             |                 |          |
| J-4987                                                                                                    | 2021/03/18        | 2021/03/18 新             |                 |          |
| J-4987                                                                                                    | 2021/03/18        | 2021/03/18 新             |                 |          |
| J-4987                                                                                                    | 2021/03/18        | 2021/03/18 H             |                 |          |
| J-4987                                                                                                    | 2021/03/18        | 2021/03/18 新             |                 |          |
| J-4987                                                                                                    | 2021/03/18        | 2021/03/18 92            |                 |          |
| J-4987                                                                                                    | 2021/03/18        | 2021/03/18               |                 |          |
| J-4987                                                                                                    | 2021/03/18        | 2021/03/18 92            |                 |          |
| J-4987                                                                                                    | 2021/03/18        | 2021/03/18 柴             |                 |          |
| J-4987                                                                                                    | 2021/03/18        | 2021/03/18 麦             |                 |          |
| J-4987                                                                                                    | 2021/03/18        | 2021/03/18 遥             |                 |          |
| J-4987                                                                                                    | 2021/03/18        | 2021/03/18 控             |                 |          |
| J-4987 1 1 1 1 1 1 1 1 1 1 1                                                                                                    | 2021/03/18        | 2021/03/18 取             |                 |          |

1)移行対象データにブックマークをチェック 2) [データ出力]ボタンをクリック

#### ■ブックマークデータ出力画面 ~データ出力画面の設定~

| レコードID 登録日                     | 標準出力                                                                |
|--------------------------------|---------------------------------------------------------------------|
| J-4904 001010101 2020/06/22    | □ 文字データの設定                                                          |
| J-4904 2020/06/22              | 出力フォーマット 1ファイルに出力 💌                                                 |
| J-4904 2020/06/22              | 出力スペック すべて出力 💌                                                      |
| J=4904 2020/06/22              | 出力項目のカスタマイズ                                                         |
| J-4956 2020/06/22              | □ カテゴリ情報を出力                                                         |
|                                | 出力添付ファイル ファイル名のみ出力 💌                                                |
| 3                              | 関連データ 出力しない マ                                                       |
|                                | 出力ファイルの種類<br>CSV(カンマ区切り) スペックグループを<br>「Unicode出力<br>「ヘッダを旧形式(品番)で出力 |
|                                | 出力ファイル名 登録テキストtxt                                                   |
|                                | マ ファイル素材データの設定                                                      |
|                                | 出力対象ファイル素材 すべてのファイル                                                 |
| レコードID J-49(<br>登録日 2020/u6/22 | ♥ JFIF<br>♥ EPS<br>♥ 予報画像<br>♥ 予報画像<br>♥ F fimine                   |
|                                | 出力ファイル素材変換 設定OFF                                                    |
|                                | 変換定義の編集                                                             |
|                                |                                                                     |
|                                | C¥Ilsers¥101¥Downloads¥出力デー友¥ (~山力 参照                               |
|                                |                                                                     |

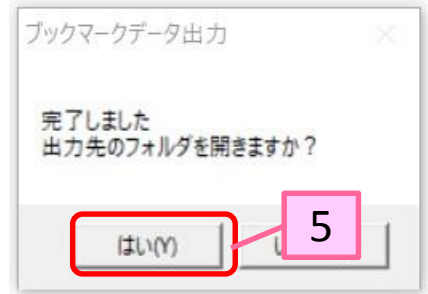

3) ブックマークデータ出力画面が表示
上図赤枠箇所 設定の実施 ・・・設定内容詳細は次ページ【補足1】に記載
4) [実行]ボタンをクリック
5) データ出力完了には「はい」を選択

#### 【補足1】データ出力画面 設定内容について 下図の通り設定を行って下さい

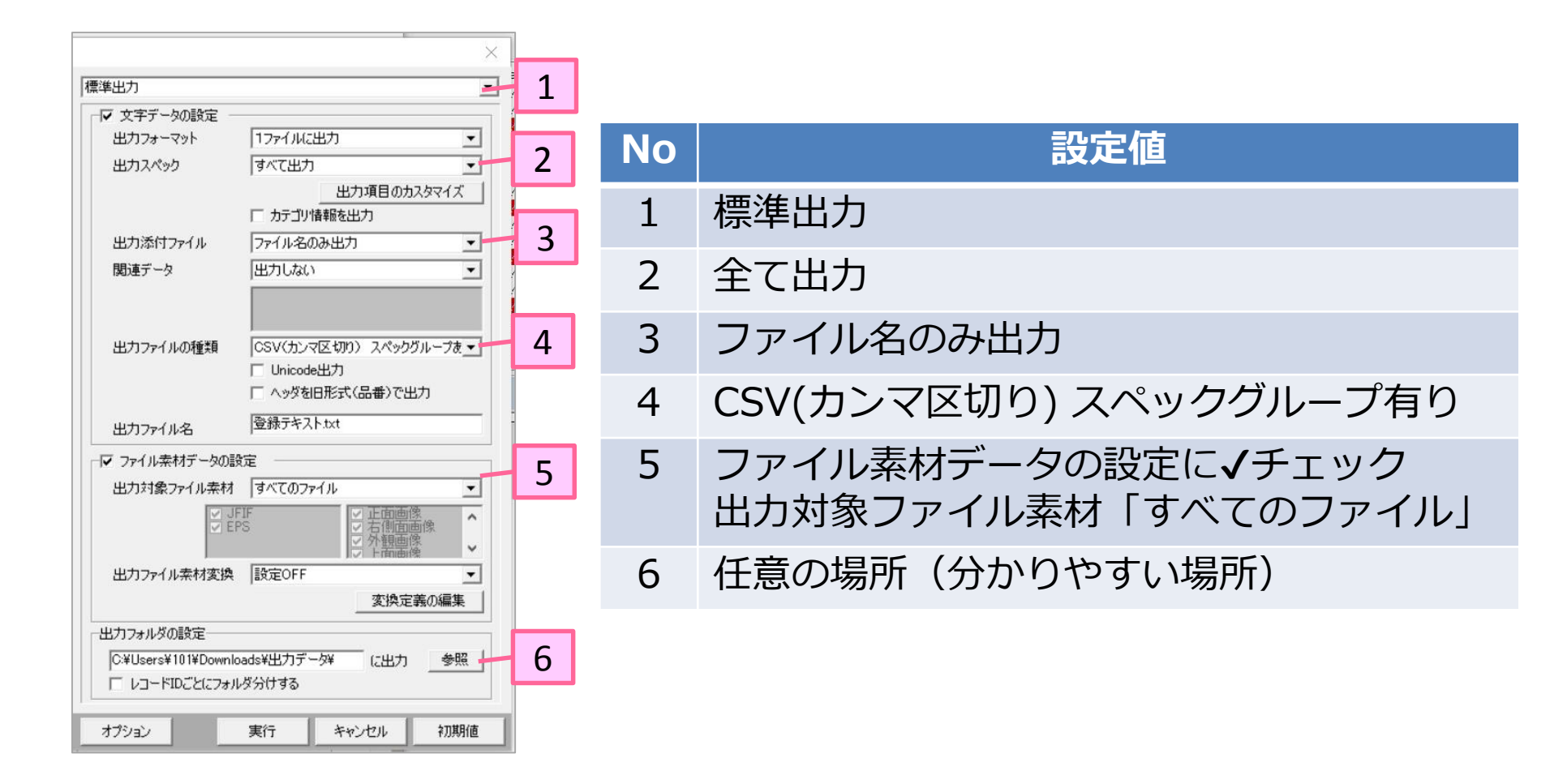

#### ■データ出力後フォルダ

| ▶   ☑ ▶ 〒   出力データ       ファイル     ホーム     共有 | 表示                                                               |                                     |                         |                 | ×        |
|---------------------------------------------|------------------------------------------------------------------|-------------------------------------|-------------------------|-----------------|----------|
| ← → ~ ↑ 📕 > PC                              | > ダウンロード > 出力データ                                                 |                                     | ~                       | v p             | 出力データの検索 |
| 🖈 クイック アクセス                                 | 名前<br>■ t010000171955.jpg                                        | 日付時刻<br>2020/06/06 11:31            | 種類<br>JPG ファイル          | サイズ<br>60 KB    | 90       |
| OneDrive                                    | t010000171956.eps                                                | 2020/06/20 0:23                     | EPS ファイル                | 434 KB          |          |
| <ul> <li>ドキュメント</li> <li>画像</li> </ul>      | <ul> <li>t010000171957.jpg</li> <li>t010000171958.jpg</li> </ul> | 2020/06/20 0:23                     | JPG ファイル                | 19 KB           |          |
| - 電子メールの添付ファ1                               | <ul> <li>t010000171959.jpg</li> <li>t010000171960.jpg</li> </ul> | 2020/06/20 0:23<br>2020/06/16 20:15 | JPG ファイル<br>JPG ファイル    | 27 KB<br>62 KB  |          |
| PC<br>3D オブジェクト                             | t010000171961.eps<br>t010000171962.jpg                           | 2020/06/20 0:23<br>2020/06/20 0:23  | EPS ファイル<br>JPG ファイル    | 247 KB<br>18 KB |          |
| ◆ ダウンロード                                    | <ul> <li>t010000171963.jpg</li> <li>t010000171964.jpg</li> </ul> | 2020/06/20 0:23<br>2020/06/20 0:23  | JPG ファイル<br>JPG ファイル    | 18 KB<br>25 KB  |          |
| <ul> <li>デスクトップ</li> <li>ドキュメント</li> </ul>  | t010000171965.jpg                                                | 2020/06/16 20:02                    | JPG ファイル<br>FPS ファイル    | 61 KB<br>240 KB |          |
| ■ ピクチャ ■ ビデオ                                | t010000171967.jpg                                                | 2020/06/20 0:23                     | JPG ファイル                | 15 KB           |          |
| ♪ ミュージック                                    | <ul> <li>t010000171968.jpg</li> <li>t010000171969.jpg</li> </ul> | 2020/06/20 0:23                     | JPG ファイル                | 13 KB           |          |
| 🐛 Windows (C:)                              | <ul> <li>t010000171970.jpg</li> <li>t010000171971.eps</li> </ul> | 2020/06/04 10:46<br>2020/06/20 0:23 | JPG ファイル<br>EPS ファイル    | 57 KB<br>217 KB |          |
| イットソーク                                      | <ul> <li>t010000171972.jpg</li> <li>登録テキスト.txt</li> </ul>        | 2020/06/20 0:23<br>2021/06/01 14:31 | JPG ファイル<br>テキスト ドキュメント | 38 KB<br>12 KB  | ~        |
| 27 個の項目                                     | u — u — Catologu kom uconou                                      |                                     |                         |                 |          |

データ出後フォルダに、ファイルが出力された事を確認 上記ファイルー式を、eB-goods(R)導入eBASEjr.端末にコピー

## データ移行ツール

# プラネット商品台帳システムデータの取込方法

※ eB-goods(R)導入eBASEjr.環境にて実施

*eBASE* Copyright(C) eBASE Co.,Ltd. All Rights Reserved

#### ■メイン画面 ~拡張機能~ \_ 🗆 🗙 eBASE Jr. ユーザーID [ ボリューム名 [ eB-goods(R)] データ登録 ▽ ボリューム選択 拡張機能 ▽ eB-PointService データ取込(プラネット商品台帳システム) 文字項目 ▼ レコードID ▼ が ▼ を含む -▼ を含む 文字項目 ▼ レコードID • が グループ名 〈〈新規グループ〉〉 -0件 1 文字項目 ▼ レコードID ▼ が ▼ を含む 一覧表示 送信·出力 ▽ その他機能 ▽ AND 検索 ▼ 他の検索 ▽ 検索 全データを表示する FOODSeBASE GOODSeBASE ↓ 選択カテゴリ下のデータを一覧表示 🖂 🔄 トップカテゴリ 日雑・生活関連品業界ユーザー様 お問い合わせ FAQ サポート 🗄 🦲 eB-goods 確認 アドオンプラグイン更新情報 入力基準書 ニー ニョ カテゴリなし 動画マニュアル 過去のお知らせ 同一共通商品コードが存在する場合、 過去のお知らせはこちら 知らせ データを上書きします。 -スのお知らせ【6/14】 06/02 よろしいですか? 2 任先様向け(H&BC)プラグインリリースのお知らせ 05/24 ナンスのお知らせ【6/10】 05/19 ナンスのお知らせ【5/27】【完了】 05/17 (\$U(Y) いいえ(N) ナンスのお知らせ【5/20】【完了】 05/17 プラグイン更新情報 eB-goodsプラグイン アドオンプラグイン 2021/04/14 eB-goods (R) Ver4.0.0.0 (4/22 リリース予定) 2019/09/06 eB-goods(Q)(Q+M) Ver2.10.0.1 (9月20日 リリ.. 2018/11/15 eB-goods(Q)(Q+M) Ver2.9.0.3 (12月4日 リリー ... 2018/06/04 eB-goods(Q)(Q+M) Ver2.8.1.0 (6月19日 リリー .. 日発えびす OTCえびす 工具えびす(卸版) 工具えびす(小売版) 文具えびす 家電えびす カー用品えびす 住宅えびす • ~ 日雑えびす~ = 日雄えびすとは 商品情報の情報提供・収集負荷軽減を

# 1) 拡張機能 > データ取込(プラネット商品台帳システム)を選択2) [はい]をクリック

#### ■CSVファイルの選択

|                               | eBASE Jr. ユーザーID [   | ] ボリュー           | 厶名 [ eB-goods(R)]  |                 | - 🗆 ×           |
|-------------------------------|----------------------|------------------|--------------------|-----------------|-----------------|
| データ登録 ▽ メンテナ                  | ಌ೩ ∇ ೯೫೫೫೯೯೯ ;       | ボリューム選択          | 設定 拡張機能 ▽          | eB-PointService |                 |
| 文字項目 _ レコードID                 | <b>▼</b> 1%          | ▼ 友会お:           | データ取込              | (プラネット商品台帳シス    | <del>7</del> Δ) |
| 文字項目 _ 12 開<                  |                      |                  |                    |                 |                 |
| 文字項目 ヹ ← → ◇ ↑ 🔒 > プラネ        | ットデータ出力              |                  | ✓ ひ ブラネッ           | トデータ出力の検索       | P               |
| AND 検索 <u>●</u> 整理 ▼ 新しいフォルダー |                      |                  |                    |                 |                 |
| 全データを表                        | 名前                   | 日付時刻             | 種類                 | サイズ タグ          | ^               |
| > 🖈 ウイック アクセス                 | ■ 登録テキ7h csy         | 2021/05/13 12:12 | Microsoft Eycel CS | 21 KB           | H.              |
| > 📥 OneDrive                  | ■ t010000215955.ipg  | 2021/05/12 0:17  | JPG ファイル           | 668 KB          |                 |
|                               | 2 it010000215954.jpg | 2021/05/12 0:17  | JPG ファイル           | 35 KB           | - ト             |
|                               | t010000215953.jpg    | 2021/05/12 0:17  | JPG ファイル           | 76 KB           |                 |
| > 🥏 ネットワーク                    | t010000215952.jpg    | 2021/05/12 0:17  | JPG ファイル           | 137 KB          |                 |
|                               | t010000215951.jpg    | 2021/05/12 0:17  | JPG ファイル           | 42 KB           | 156             |
|                               | t010000215950.jpg    | 2021/05/12 0:17  | JPG ファイル           | 11 KB           |                 |
|                               | t010000215949.jpg    | 2021/05/12 0:17  | JPG ファイル           | 29 KB           |                 |
|                               | t010000215948.jpg    | 2021/05/12 0:17  | JPG ファイル           | 11 KB           |                 |
|                               | t010000215947.jpg    | 2021/05/12 0:17  | JPG ファイル           | 10 KB           |                 |
|                               | t010000215946.jpg    | 2021/05/12 0:17  | JPG ファイル           | 9 KB            |                 |
|                               | t010000215945.jpg    | 2021/05/12 0:17  | JPG ファイル           | 26 KB           |                 |
|                               | t010000215944.jpg    | 2021/05/12 0:17  | JPG ファイル           | 46 KB           |                 |
|                               | t010000215943.jpg    | 2021/05/12 0:17  | JPG ファイル           | 37 KB           |                 |
|                               | t010000215942.eps    | 2021/05/12 0:17  | EPS ファイル           | 297 KB          |                 |
|                               | < +010000015041 ipg  | 7017/02/07 14.47 |                    | 7E VD           | >               |
| 7-/14                         | 7/80.                |                  |                    |                 |                 |
| )/*1.V+                       | a(14);               |                  |                    |                 |                 |
|                               |                      |                  | 開〈                 | (0) ▼ キャンセ      | 2/1/            |
|                               | 商                    | 品情報の情報提供・        | 収集負荷軽減を            |                 | x09214 V        |
|                               | 041                  |                  |                    |                 | 1               |

#### 3) CSV (またはtxt) ファイルを選択

#### ■取込み完了

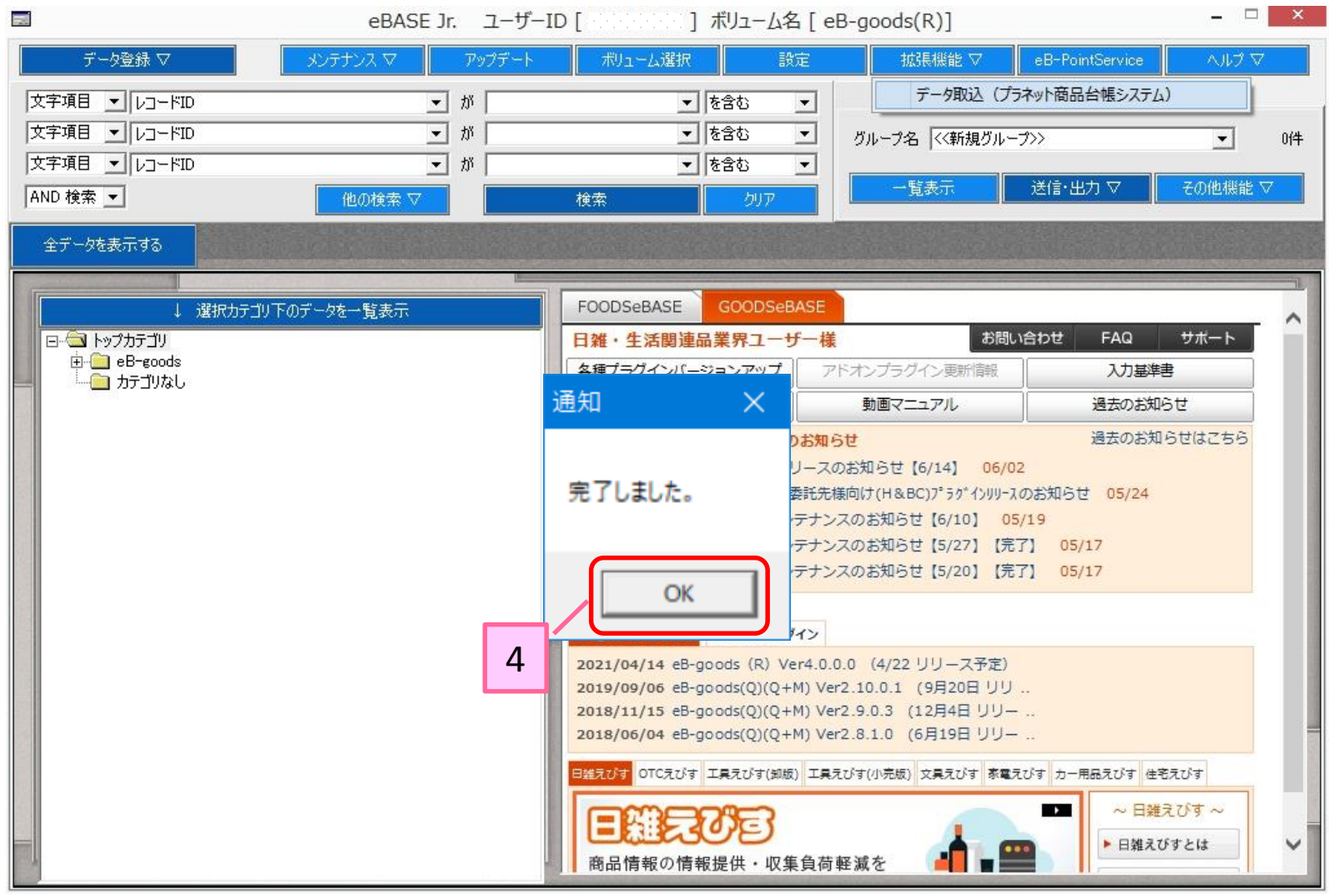

4)[OK]をクリック

#### ■取込んだデータの確認方法(1/2)

5

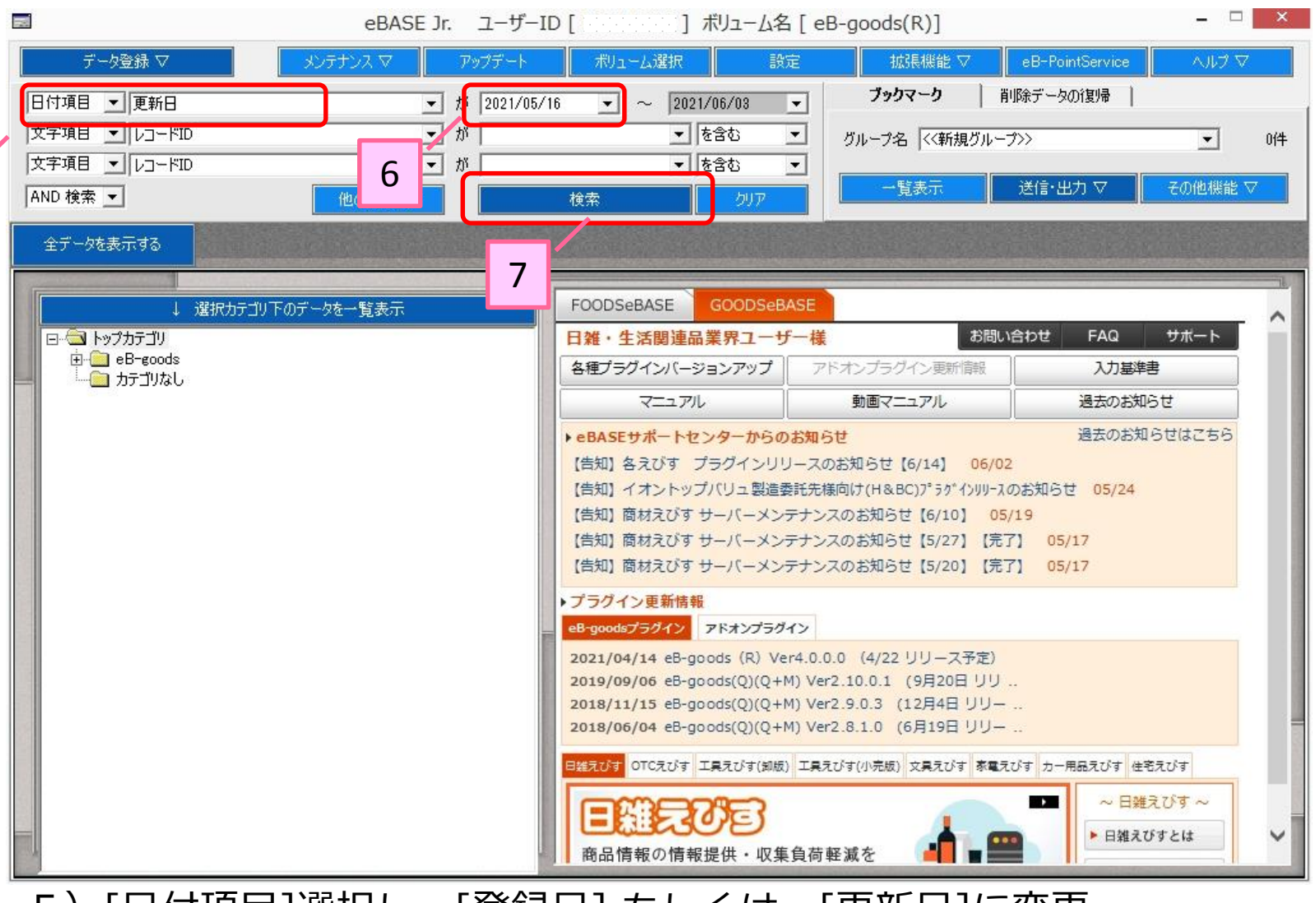

5) [日付項目]選択し、[登録日] もしくは、[更新日]に変更 6) 取込を行なった日付を入力

[検索]ボタンをクリック

#### ■取込んだデータの確認方法(2/2)

|                            | eBASE Jr.  | ユーザーID [     | E7511792 ] ボリューム名                | G [ eB-goods(F | v)]             | -        | ×        |
|----------------------------|------------|--------------|----------------------------------|----------------|-----------------|----------|----------|
| データ登録 ▽ 🛛 🖌                | ンテナンス マ    | アップデート       | ポリューム選択 設                        | 定 拡張           | 機能 ▽ 🔰 eB-Point | Service  | $\nabla$ |
| 日付項目 👤 更新日                 | •          | が 2021/05/16 | <ul> <li>✓ 2021/06/03</li> </ul> | ▼ ブックマ         | ーク   削除データの     | 復帰       |          |
| 文字項目 ▼ レコードID              | •          | が            | ▼ を含む                            | ▼ ガループタ        | <<新規ガループ>>      | •        | 5件       |
| 文字項目 ▼ レコードID              |            | が            | ▼ を含む                            | -<br><b>→</b>  |                 |          |          |
| AND 検索 👤                   |            |              |                                  |                | 表示 送信·出力        | コマ その他機  | ii: ▽    |
| 検索に更る                      |            |              |                                  |                |                 |          | 5件       |
| 18.76.04.0                 |            |              |                                  |                |                 |          | 1/1 ページ  |
| レコードID一覧_イメージ一覧            |            |              | ブックマークの一覧く登録順>                   |                | 12              |          | >>       |
| レコードID                     | 登録日        | 更新日          | 商品名                              | 商品             | 名ht 規           | 格 規格単位   |          |
| E7511792-MTAC6NX0-MTAC6NX0 | 2021/06/02 | 2021/06/03   | . <mark>///</mark> [             |                |                 | 18       |          |
|                            | 2021/06/02 | 2021/06/02   | 14                               | - P            | 1               | 1固       |          |
|                            | 2021/00/02 | 2021/06/02   | <u>Λ</u>                         |                | ·····           | 10       | _        |
|                            | 2021/06/02 | 2021/00/02   | 9<br>18                          | Ja<br>Mp       | 20              | (11)     | _        |
|                            |            |              |                                  |                |                 |          | -        |
|                            |            |              |                                  |                |                 | <b>b</b> |          |

#### 次ページ以降 補足2~4を参考に、商品画像・品質表示画像・ カタログ掲載情報を登録し、日雑えびすヘデータ送信を実施して下さい。

## 【補足2】包材表示タブ ~画像及び品質表示情報の入力~

|                             | eBASEプラ      | 5ヴイン                                  | ×                      |
|-----------------------------|--------------|---------------------------------------|------------------------|
| 1/5 画面モード                   | 日雑えびす        | ▼ 新規 複製 <b>耳</b>                      | 四消 登録 削除 一覧へ           |
|                             | 1            | 環境設定 帳票出力 テ~                          | <u>タ取込</u><br>拡張メニュー ▽ |
|                             | 1            |                                       |                        |
|                             |              | 商品・包材の識別・認証マーク記載                      |                        |
| ファイル登録 ファイル変更 ファイル削除        |              | 表示順                                   | ↓ 行追加 行削除 離型▽ 拡張       |
|                             |              |                                       | 認定機関                   |
|                             |              |                                       |                        |
|                             |              |                                       |                        |
|                             |              |                                       |                        |
|                             |              |                                       |                        |
|                             |              | □□□□□□□□□□□□□□□□□□□□□□□□□□□□□□□□□□□□□ |                        |
| 「商品画像未確定 ▼商品表示1未確定          |              | 期限表示                                  |                        |
|                             | trt?E        |                                       |                        |
| は新品                         | PLAN         |                                       |                        |
| 種類別名称                       |              |                                       | ↓ 行追加 行削除 雛型▽ 拡張       |
| 使用期限                        | 2            |                                       |                        |
| 使用上・1米官上の注意<br> 製造・販売者名及び住所 | 2            | 1                                     |                        |
| 成分                          |              |                                       |                        |
|                             |              |                                       |                        |
| 名称                          |              |                                       |                        |
| 問合せ先                        |              |                                       |                        |
| □ 未確定                       | □ 空白行を非表示にする |                                       |                        |
| 入力方イド                       |              |                                       | ^                      |
| <b>阳回口语#照</b><br>管理情報       |              |                                       | ~                      |

- 1)包装表示箇所に商品画像及び商品表示1(品質表示画像)を登録下さい。
   画像が未確定の場合は、未確定に√チェックを入れて下さい。
- 2) 品質表示箇所に品質表示情報を入力して下さい。

### 【補足3】画像・販促情報タブ ~カタログ掲載情報のデータ入力~

| eBASE,                                                 | 「ラグイン            |              |      |       |    | - 1    | ×       |
|--------------------------------------------------------|------------------|--------------|------|-------|----|--------|---------|
| (         >>         1 / 5         画面モード         日雑えびす | -                | 新規           | 複製   | 取消    | 登録 | 削除     | 一覧へ     |
|                                                        |                  | 環境設定         | 帳票出力 | データ取込 |    | 拡張メ    | ע−ב     |
| 基本情報 物流情報 包材表示 國際 舰花 首報                                |                  |              |      |       |    |        | 1       |
|                                                        |                  | . 111.男女正在,都 |      |       |    |        | tet2E   |
| 771ル登録 771ル変更 771ル削除                                   |                  | ーリンク月中一級     |      |       |    |        | 1/4515  |
|                                                        | 谷重(mL)<br>委n     |              |      |       |    |        | 100     |
|                                                        | [19]<br>無香料      |              |      |       |    |        | 101     |
|                                                        | 香料について           |              |      |       |    |        |         |
| 3                                                      | 無着色              |              |      |       |    |        |         |
|                                                        | パラベン防腐剤無配合       |              |      |       |    |        |         |
|                                                        | 紫外線散乱角配合         |              |      |       |    |        |         |
|                                                        | <u>新加速</u>       |              |      |       |    |        |         |
|                                                        | 問い合わせ先           |              |      |       |    |        |         |
|                                                        | フリーダイヤル          |              |      |       |    |        |         |
| 版促資料                                                   | 受付時間-開始時刻        |              |      |       |    |        |         |
| ファイル登録 ファイル変更 ファイル削除                                   | 受付時間-終了時刻        |              |      |       |    |        |         |
|                                                        | <u>₩□</u><br>生産国 |              |      |       |    |        |         |
|                                                        |                  |              |      |       |    |        |         |
|                                                        |                  |              |      |       |    |        |         |
|                                                        |                  |              |      |       |    |        |         |
|                                                        |                  |              |      |       |    |        |         |
|                                                        |                  |              |      |       |    |        |         |
|                                                        |                  |              |      |       |    |        |         |
|                                                        |                  |              |      |       |    |        |         |
|                                                        |                  |              |      |       | 口空 | 白行を非表示 | 元にする    |
| 2.4420                                                 |                  |              |      |       |    |        | 6270    |
| 商品情報                                                   |                  |              |      |       |    |        | <u></u> |
| 管理情報                                                   |                  |              |      |       |    |        | Ý       |

#### 3) カタログ掲載情報に掲載情報を入力して下さい。

#### 【補足4】日雑えびすへのデータ送信について(1/2)

|   |                 | ブッ                         | クマーク一括データ送信                       | ×         |
|---|-----------------|----------------------------|-----------------------------------|-----------|
|   |                 |                            | 5件                                |           |
| Г | ע⊐−וגD          | 登録日                        | 送信設定選択                            |           |
| 1 | E7511792-MTAC6N | 2021/06/02                 | 検索(フィルタ)文字入力                      |           |
| 1 | E7511792-MTAC6N | 2021/06/02 4               | 日雑えびす(商品台帳システムデータ用)               | •         |
| 1 | E7511792-MTAC6N | 2021/06/02                 | 完美コーノル作成日 2021/06/24 キーンド/558-528 |           |
| 1 | E7511792-MTAC6N | 2021/06/02                 |                                   | <u>n(</u> |
| V | E7511792-MTAC6N | 2021/06/02                 |                                   |           |
| Г |                 |                            | 送信ファイル設定                          |           |
|   |                 |                            | 送信先ファイル属性管理ファイル属性                 | ^         |
|   |                 |                            | 外観図                               |           |
|   |                 |                            | 商品画像                              |           |
|   |                 |                            | 商品表示1                             |           |
|   |                 |                            | 商品表示2                             |           |
|   |                 |                            | 商品表示3                             |           |
|   |                 |                            | その1世                              | *         |
|   |                 |                            | ▶ 標準の送信設定を利用する                    |           |
|   |                 |                            | 送信閱連設定                            |           |
|   |                 |                            | 送信先関連属性管理関連属性                     | ^         |
|   |                 |                            | 付属品(未設定)                          |           |
|   |                 |                            | 拡張品(未設定)                          |           |
|   |                 |                            | 連動品(未設定)                          |           |
| 1 |                 |                            | 取付部品(未設定)                         |           |
|   |                 | レコードID E7511792-MTAC6M     | IX0- 互換品 (未設定)                    |           |
|   |                 | MIAC6NXU<br>登録日 2021/06/02 | EBASE_SYSTEM (未設定)                | ~         |
|   |                 |                            | ▶ 標準の送信設定を利用する                    |           |
|   |                 |                            | \¥/÷≡¥sm≣₽.⇔                      |           |
|   |                 |                            |                                   |           |
|   |                 |                            | Firewall                          |           |
|   |                 |                            |                                   |           |
|   |                 | 1                          |                                   |           |
|   |                 |                            | 実行ファイル出力キャン                       | セル        |

4) プラネット商品台帳システム上、「NB商品(定番品)」の場合、
 送信設定選択【日雑えびす(商品台帳システムデータ用)】を選択し、
 データ送信を実施して下さい。
 ※該当の送信名称は eB-goods(R) Ver4.0.2.0 より利用可能です。

#### 【補足4】日雑えびすへのデータ送信について(2/2)

|   |                 |                            | ブックマーク一指 | 舌データ送信         |                    | ×      |
|---|-----------------|----------------------------|----------|----------------|--------------------|--------|
|   |                 |                            | 5件       |                |                    |        |
|   | ע⊐−אID          | 登録日                        |          | 送信設定選択         |                    |        |
| √ | E7511792-MTAC6N | 2021/06/02                 |          | 横案             | (フィルタ)文字人力         |        |
| 1 | E7511792-MTAC6N | 2021/06/02 3               |          | 日雑えびす          |                    | •      |
| 1 | E7511792-MTAC6N | 2021/06/02                 | -        | 定義ファイル作成日 2021 | /06/04 ± = 1¥7+=&+ | 1 0155 |
| 1 | E7511792-MTAC6N | 2021/06/02                 |          |                |                    |        |
| 1 | E7511792-MTAC6N | 2021/06/02                 |          | 送信ファイル設定       |                    |        |
|   |                 |                            |          | 送信先ファイル属性      | 管理ファイル属性           | A      |
|   |                 |                            |          | 外観図            |                    |        |
|   |                 |                            |          | 商品画像           |                    |        |
|   |                 |                            |          | 商品表示1          |                    | _      |
|   |                 |                            |          | 商品表示2          |                    |        |
|   |                 |                            |          | 商品表示3          |                    |        |
|   |                 |                            |          | その他            |                    | ×      |
|   |                 |                            |          | ▶ 標準の送信設定を利用す  | する                 |        |
|   |                 |                            |          | 送信関連設定         |                    |        |
|   |                 |                            |          | 送信先関連属性        | 管理関連属性             | ^      |
|   |                 |                            |          | 付属品            | (未設定)              |        |
|   |                 |                            |          | 拡張品            | (未設定)              |        |
|   |                 |                            |          | 連動品            | (未設定)              |        |
| 1 |                 |                            |          | 取付部品           | (未設定)              |        |
|   |                 | レコードID E7511792-MTA        | C6NX0-   | 互換品            | (未設定)              |        |
|   |                 | MIAC6NXU<br>登録日 2021/06/02 |          | EBASE_SYSTEM   | (未設定)              | ×      |
|   |                 |                            |          | ▶ 標準の送信設定を利用す  | する                 |        |
|   |                 |                            |          | 送信詳細設定         |                    | 1      |
|   |                 |                            |          |                |                    |        |
|   |                 |                            |          | Firewall       |                    |        |
|   |                 |                            | 3.3      |                |                    |        |
|   |                 | 1.                         |          |                |                    | a las  |
|   |                 |                            |          | 美行             | 771ル出力 ギ           | ヤンセル   |

5) プラネット商品台帳システム上、「PB商品」または「企画品」の場合、
 送信設定選択【日雑えびす】を選択し、データ送信を実施して下さい。
 ※該当の送信名称は eB-goods(R) Ver4.0.2.0 より利用可能です。

#### 【補足5】日雑えびすグループ管理設定のお願い

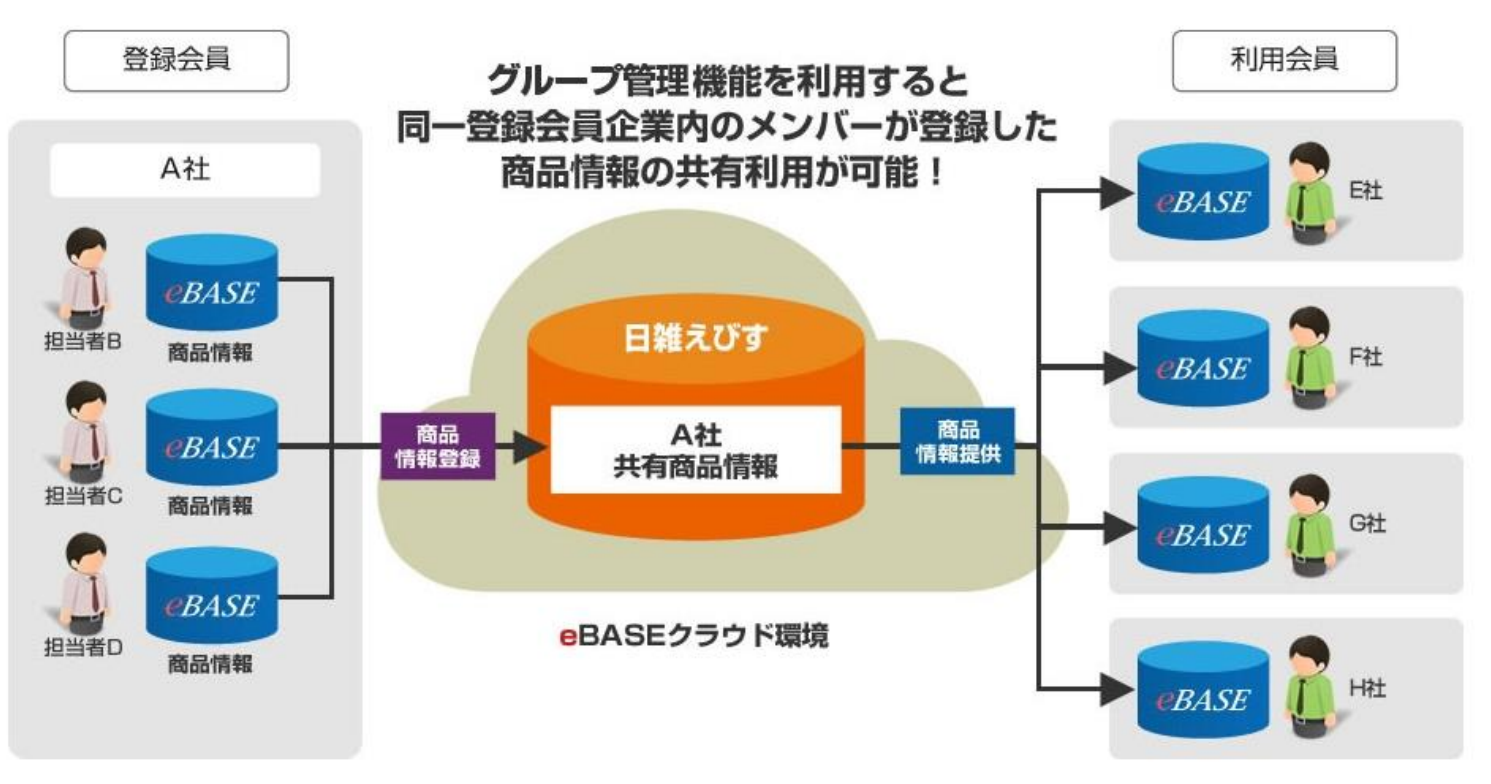

グループ管理機能を使えば、同一グループ内のメンバーが登録した情報を共有利用できますので、 同一グループ内での商品情報構築・利用会員への情報提供が効率化されます。

1企業内に複数の方が、会員登録されている場合、 グループ管理機能設定を実施して下さい。 日雑えびす上に登録されているデータを共有利用出来ます。

操作オンラインマニュアル: <u>https://bit.ly/3gIvgSF</u> よりご確認下さい。

【補足6】 データの削除について

プラネット商品台帳システムより 連携された日雑えびすデータの削除については、 プラネット商品台帳システムより削除の手続きを実施頂きますよう、 お願いします。